# Catalyst 1300スイッチでのTACACS+サーバの設 定

## 目的

この記事の目的は、Catalyst 1300スイッチでTACACS+サーバを設定する方法を説明 することです。

## 適用可能なデバイス

はじめに

Terminal Access Controller Access Control System(TACACS+)は、ユーザ名とパスワ ードを使用して認証と認可を提供するシスコ独自のプロトコルです。Catalyst 1300ス イッチはTACACS+クライアントとして動作でき、接続されているすべてのユーザは 、適切に設定されたTACACS+サーバを介してネットワーク内で認証および認可され ます。

## TACACS+サーバのデフォルトパラメータの設定

このセクションでは、TACACS+サーバのデフォルトパラメータを設定する方法について説明します。これらのパラメータは、サーバ用の他のカスタム設定が使用されていない場合に使用されます。

手順1

Web設定ユーティリティにログインし、Security > TACACS+ Clientの順に選択します。 TACACS+ Clientページが開きます。

<sup>•</sup> Catalyst 1300 シリーズ

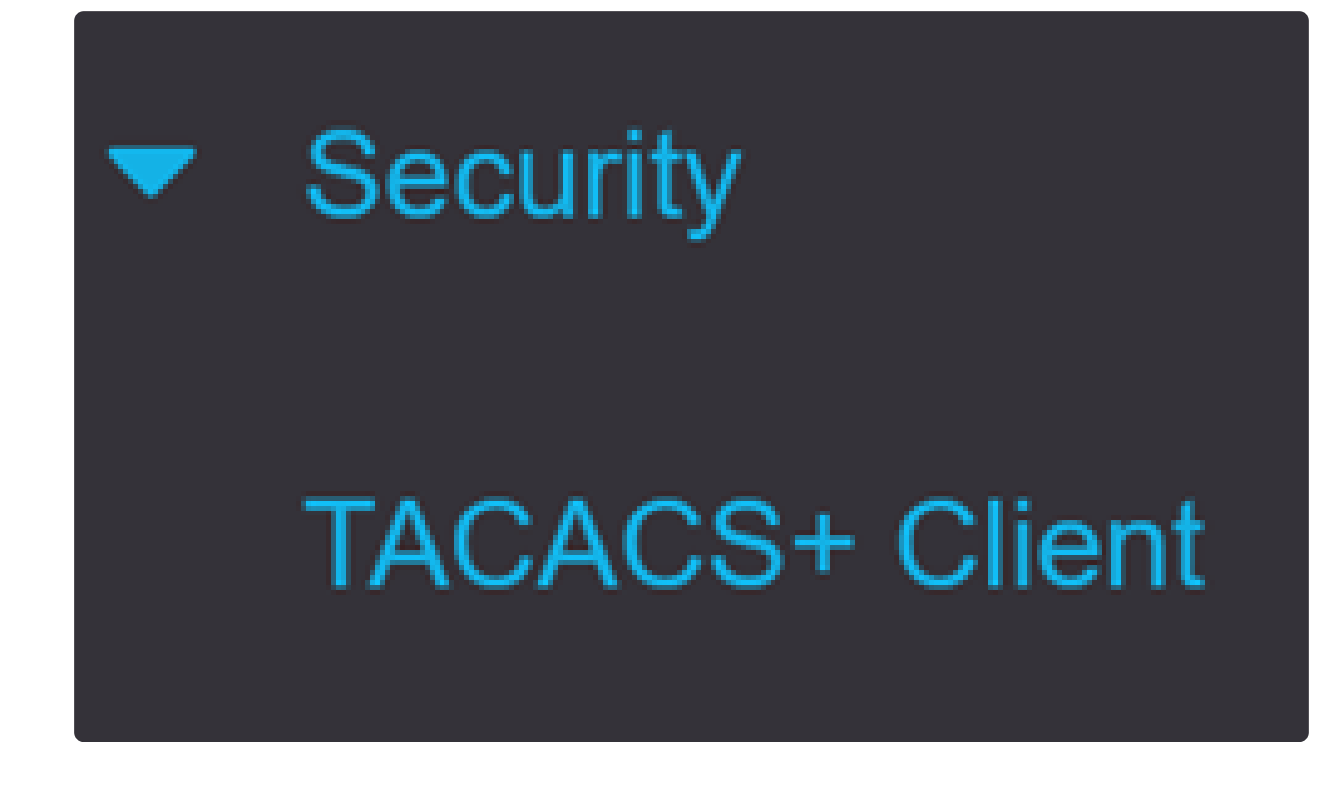

手順 2

必要に応じて、TACACS+アカウンティングを有効にします。

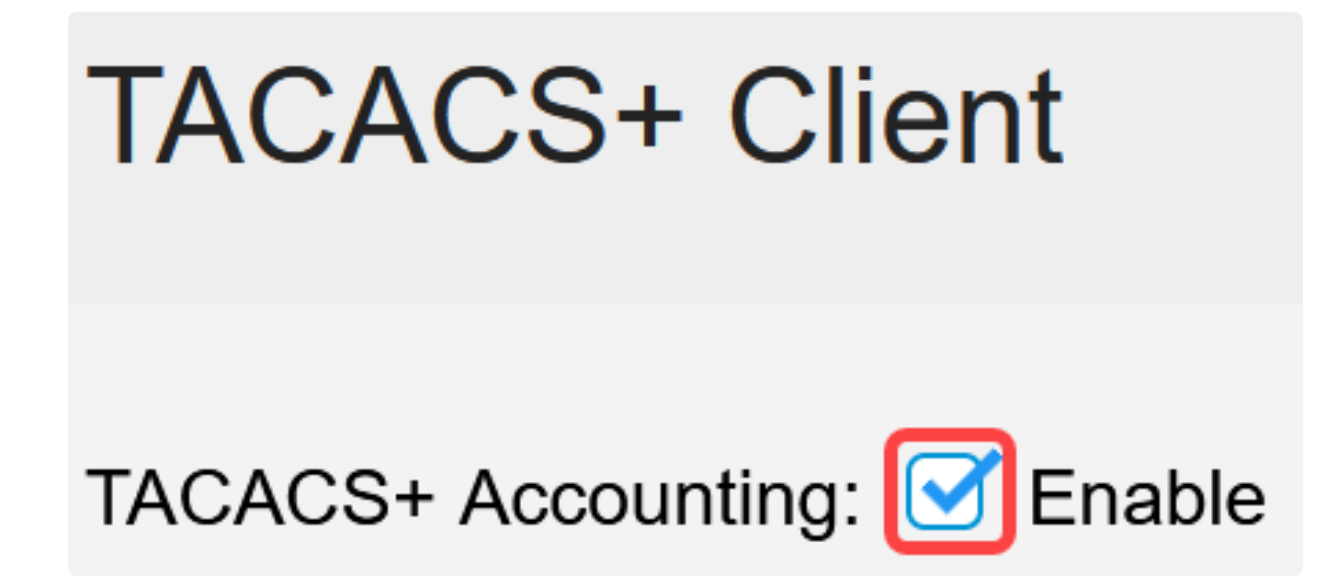

手順 3

Key Stringフィールドで、キーの入力方法を選択します。このキーは、スイッチと TACACS+サーバ間のメッセージ交換に使用されます。これは、使用されるデフォル トのキー文字列です。このキーは、TACACS+サーバに設定されているものと同じで ある必要があります。TACAS+サーバを新しいキー文字列で追加すると、新しく追加 されたキー文字列がデフォルトのキー文字列よりも優先されます。次のいずれかのオ プションのオプションボタンをクリックします。

- Encrypted : このオプションでは、暗号化されたキーを入力できます。
- プレーンテキスト:このオプションでは、プレーンテキスト形式でキーを入力できます。

| Use Default Para | ameters     |         |                         |
|------------------|-------------|---------|-------------------------|
| Key String:      | ○ Encrypted |         |                         |
|                  | Plaintext   | Testkey | (7/128 characters used) |

### 手順 4

Timeout for Replyフィールドに、TACACS+サーバとスイッチの間の接続が時間切れに なるまでの時間を秒単位で入力します。特定のサーバのTACACS+サーバの追加ペー ジで値が入力されていない場合、このフィールドの値が使用されます。

| Timeout for Reply: | 5 | sec (Range: 1 - 30) |
|--------------------|---|---------------------|
|--------------------|---|---------------------|

### 手順 5

TACACS+サーバとの通信に送信されるメッセージで使用するデバイスのIPv4送信元 インターフェイスを選択します。

Source IPv4 Interface: Auto

### 手順6

TACACS+サーバとの通信に送信されるメッセージで使用するデバイスのIPv6送信元 インターフェイスを選択します。

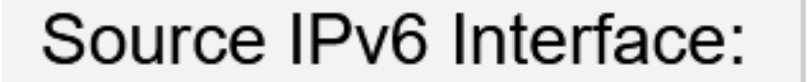

# Auto

 $\sim$ 

Note:

Autoオプションを選択した場合、システムは発信インターフェイスで定義されたIPアドレスから送信元IPアドレスを取得します。

ステップ7

Applyをクリックして、TACACS+サーバのデフォルトパラメータを保存します。

| TACACS+ Cli                  | ent         |         |               |                         | Display Sensitive Data as Plaintext | Apply | Cancel |
|------------------------------|-------------|---------|---------------|-------------------------|-------------------------------------|-------|--------|
| TACACS+ Accounting: 🧭 Enable |             |         |               |                         |                                     |       |        |
| Use Default Para             | meters      |         |               |                         |                                     |       |        |
| Key String:                  | O Encrypted |         |               |                         |                                     |       |        |
|                              | Plaintext   | Testkey |               | (7/128 characters used) |                                     |       |        |
| Timeout for Reply:           | 5           |         | sec (Range: 1 | - 30)                   |                                     |       |        |
| Source IPv4 Interface:       | Auto ~      |         |               |                         |                                     |       |        |
| Source IPv6 Interface:       | Auto ~      |         |               |                         |                                     |       |        |

## TACACS+サーバの追加

このセクションでは、Catalyst 1300シリーズスイッチにTACACS+サーバを追加する 方法について説明します。

### 手順 1

Web設定ユーティリティにログインし、Security > TACACS+ Clientの順に選択します 。TACACS+ Clientページが開きます。

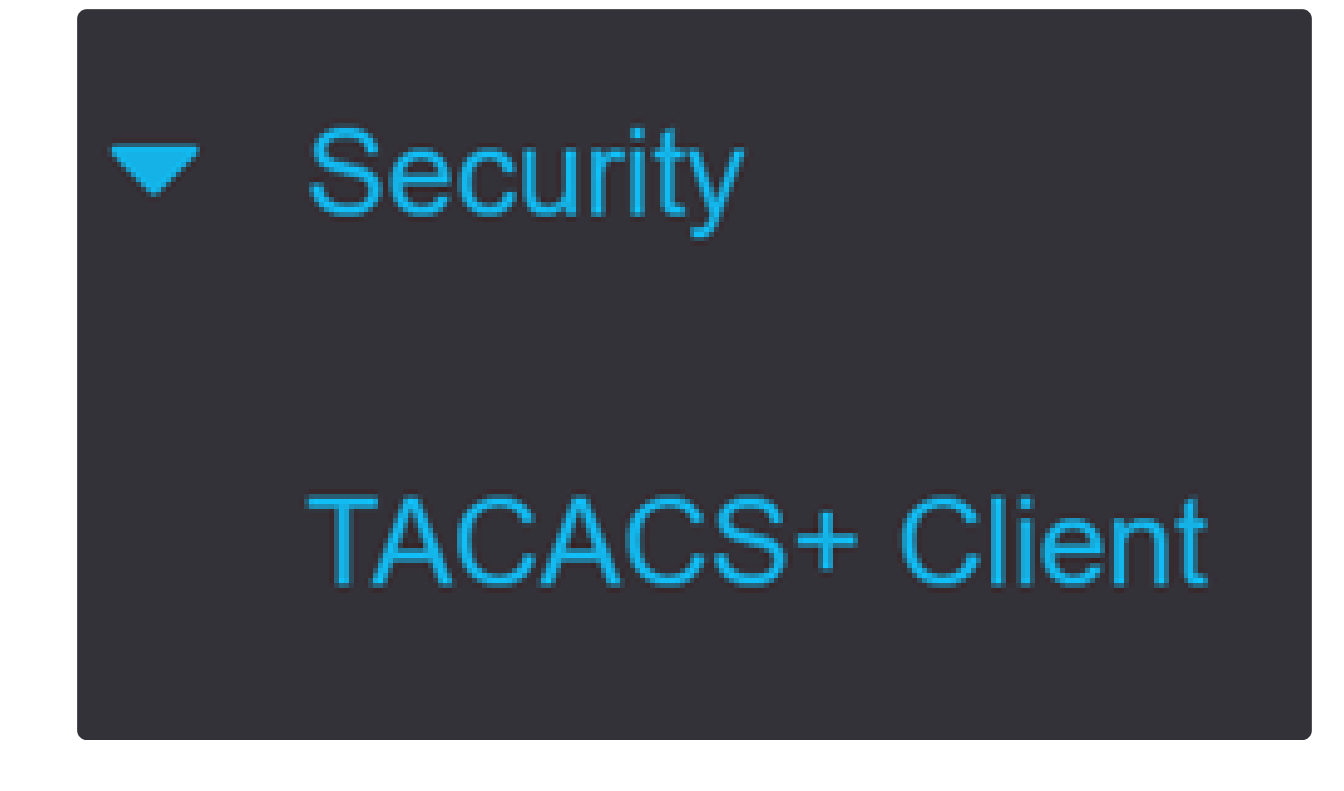

手順2

TACACS+サーバテーブルの下にあるプラスアイコンをクリックします。Add a TACACS+ Serverウィンドウが表示されます。

# **TACACS+ Server Table**

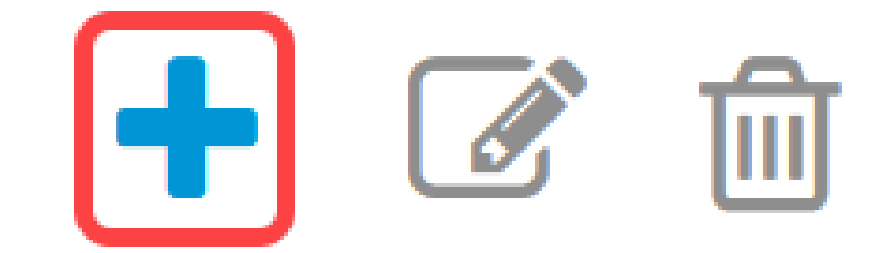

手順 3

Server Definitionフィールドで、サーバの定義方法を選択します。次のいずれかのオプ ションのオプションボタンをクリックします。

● By IP address:これを選択すると、Server IP Address/NameフィールドにサーバのIPアドレス を入力します。

● 名前による:このオプションでは、完全修飾ドメイン名(FQDN)を使用してサーバを定義できます。

# Add TACACS+ Server

Server Definition:

By IP address O By name

手順 4

送信元アドレスのサポートされているIPバージョンを、バージョン6またはバージョン 4から選択します。

**IP** Version:

Version 6 • Version 4

Link Local O Global

### 手順 5

IPv6が使用されている場合は、IPv6アドレスタイプを選択します。次のオプションがあります。

リンクローカル: IPv6アドレスは、単一のネットワークリンク上のホストを一意に識別します。
 リンクローカルアドレスはFE80のプレフィックスを持ち、ルーティング不可能で、ローカルネットワーク上の通信にのみ使用できます。
 リンクローカルアドレスは1つしかサポートされていません。
 リンクローカルアドレスがインターフェイス上に存在する場合、このエントリによって設定内のアドレスが置き換えられます。

グローバル: IPv6アドレスはグローバルユニキャストIPV6タイプであり、他のネットワークから可視で到達可能です。

IPv6 Address Type:

IPv6アドレスタイプ「リンクローカル」が選択されている場合は、リストからリンク ローカルインターフェイスを選択します。

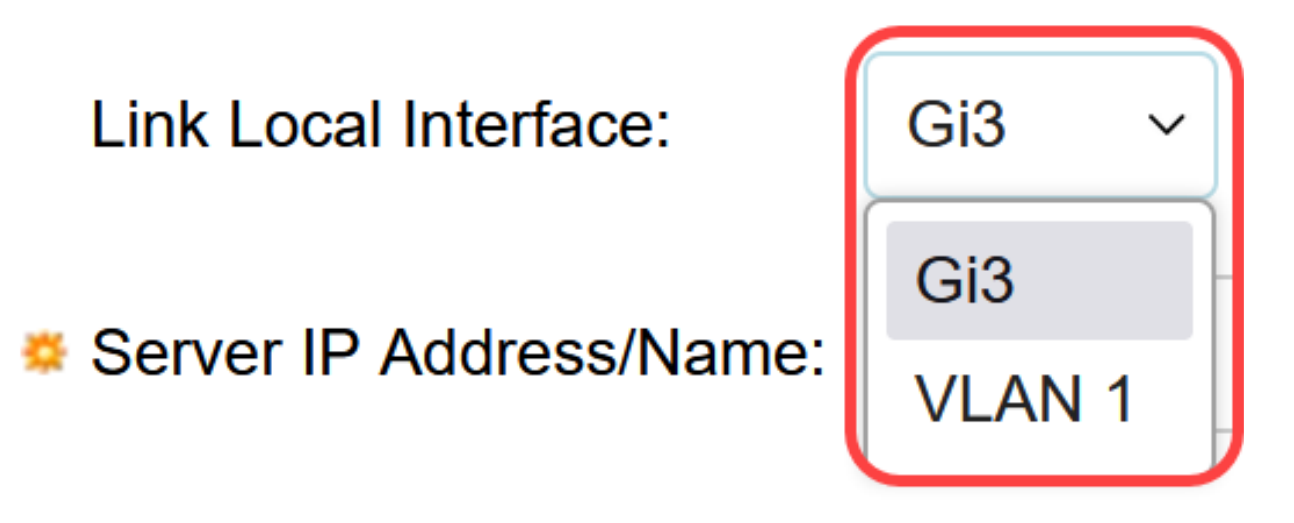

ステップ7

Server IP Address/Nameフィールドに、ステップ3で選択したTACACS+サーバのIPア ドレスまたはドメイン名を入力します。

### 手順 8

Priorityフィールドに、サーバの目的の優先度を入力します。最も高い優先順位のサーバとのセッションを確立できない場合、スイッチは次に高い優先順位のサーバを試行します。ゼロが最も優先度が高いと見なされます。

Priority: 10 (Range: 0 - 65535)

### 手順 9

Key Stringフィールドに、TACACS+サーバとスイッチの間の暗号キーを入力します。

このキーは、TACACS+サーバに設定されているものと同じである必要があります。 使用可能なオプションの1つのオプションボタンをクリックして、次の情報を入力しま す。

- Use Default:このオプションは、以前に設定されたデフォルトパラメータを使用します。
- User Defined (Encrypted): このオプションでは、新しい暗号化キーを入力できます。

● 「ユーザー定義(プレーンテキスト)」(User Defined (Plaintext)) – このオプションを使用する と、プレーンテキスト形式でキーを入力できます。

| Key String: | <ul> <li>Use Default</li> </ul> |                         |
|-------------|---------------------------------|-------------------------|
|             | O User Defined (Encrypted)      |                         |
|             | O User Defined (Plaintext)      | (0/128 characters used) |

### 手順 10

Timeout for Replyフィールドに、サーバとスイッチ間の接続が期限切れになるまでの 時間を秒単位で入力します。次のいずれかのオプションのオプションボタンをクリッ クします。

Use Default:このオプションは、以前に設定されたデフォルトパラメータを使用します。
 「ユーザー定義」 – このオプションでは、新しい値を入力できます。

| Timeout for Reply: | Use Default    |         |                                 |
|--------------------|----------------|---------|---------------------------------|
|                    | ○ User Defined | Default | sec (Range: 1 - 30, Default: 5) |

### 手順 11

Authentication IP Portフィールドに、TACACS+セッションの確立に使用するポート番号を入力します。

| Authentication IP Port: | 49 | (Range: 0 - 65535, Default: 49) |
|-------------------------|----|---------------------------------|
|-------------------------|----|---------------------------------|

### 手順 12

(オプション)

Single Connectionフィールドで、Enableチェックボックスにチェックマークを付けま す。これにより、スイッチはTACACS+サーバとスイッチの間で単一のオープン接続 を維持します。スイッチはTACACS+操作のたびに接続を開いたり閉じたりしないた め、このオプションの方が効率的です。その代わり、1つの接続で、スイッチは複数の TACACS+操作を処理できます。

# Single Connection:

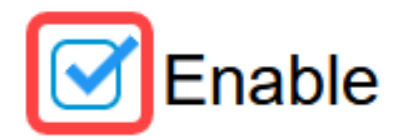

手順 13

Applyをクリックして保存します。

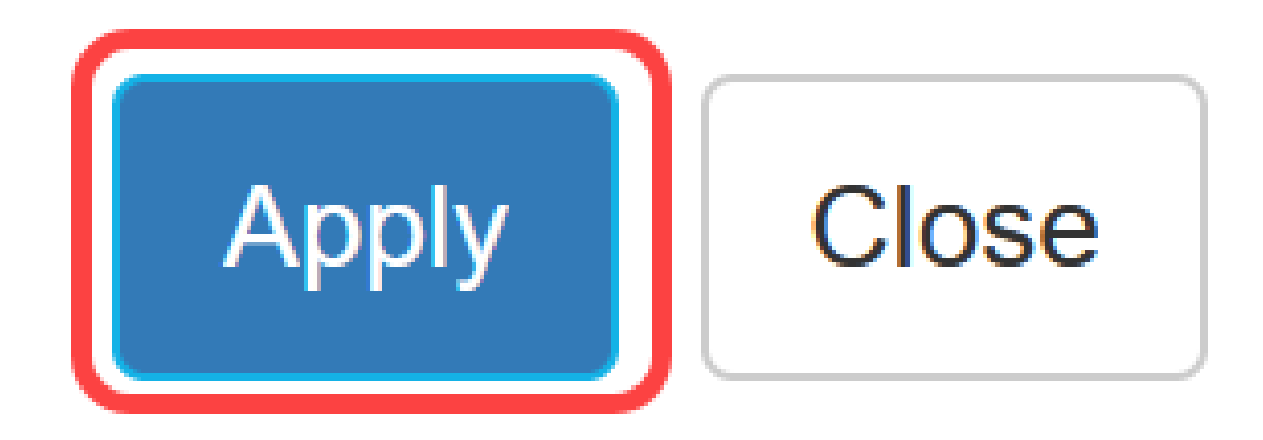

### 結論

これで、Catalyst 1300スイッチでのTACACS+サーバの設定方法を理解できました。

Catalyst 1300スイッチの詳細については、<u>Cisco Catalyst 1300シリーズ</u>デバイスに関する サポートページを参照してください。 翻訳について

シスコは世界中のユーザにそれぞれの言語でサポート コンテンツを提供するために、機械と人に よる翻訳を組み合わせて、本ドキュメントを翻訳しています。ただし、最高度の機械翻訳であっ ても、専門家による翻訳のような正確性は確保されません。シスコは、これら翻訳の正確性につ いて法的責任を負いません。原典である英語版(リンクからアクセス可能)もあわせて参照する ことを推奨します。